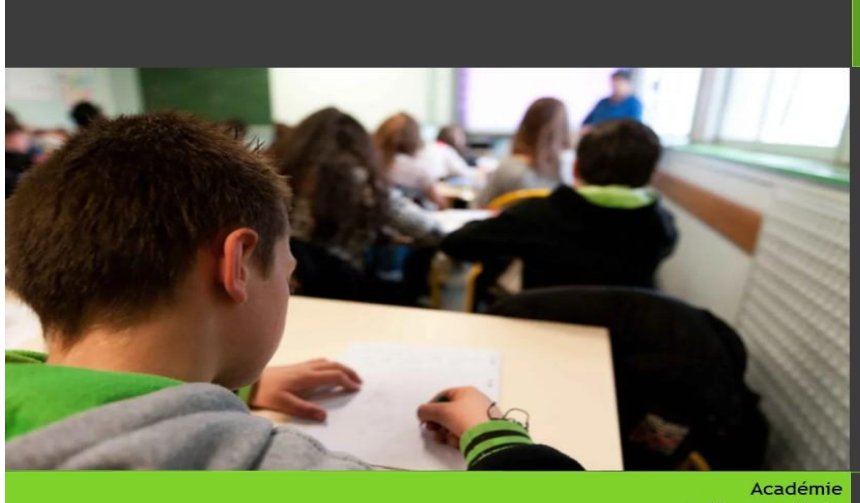

Académie de Nancy - Metz

DNB

SE

Inscriptions

## Je suis candidat individuel, je m'inscris aux épreuves du DNB

| Ouverture du serveur           | Du mercredi 15 novembre 2023 à 12h00 au mardi 12<br>décembre 2023 à 17h00<br>Aucune inscription ne pourra être prise en considération<br>après le mardi 12 décembre 2023 à 12h00, date et heure<br>de fermeture du serveur                                                                                                    |
|--------------------------------|----------------------------------------------------------------------------------------------------|
| Pour m'inscrire                | <ul> <li>Je suis candidat individuel ou CNED,</li> <li>Je suis domicilié dans le département de la Meurthe et Moselle, de la Moselle, de la Meuse ou des Vosges</li> <li>Aucune condition d'âge n'est requise pour que je puisse me présenter aux épreuves du DNB</li> </ul>                                                                                                    |
| Je crée mon compte CYCLADES    | <ul> <li>Je me connecte au portail d'inscription CYCLADES (cliquer<br/>ici)</li> <li>Je clique sur « Créer mon compte »</li> <li>Je saisis les informations demandées (l'adresse mail<br/>renseignée devient mon identifiant de connexion qui me<br/>sera demandé à chaque fois que je souhaiterai me<br/>connecter à mon compte CYCLADES)</li> <li>Je reçois un mail avec un lien pour activer mon compte<br/>CYCLADES. J'active mon compte dans les 48h suivant la<br/>réception de ce mail (je vérifie également mes spams)</li> </ul> |
| J'accède à mon compte candidat | Je me connecte à l'aide de mon identifiant (adresse mail) et<br>mot de passe                                                                                                    |
| Je m'inscris                   | <ul> <li>Je clique sur le menu « M'inscrire »</li> <li>Je sélectionne « examen », « DNB », la session « 2024 » et<br/>l'académie « Nancy-Metz », puis je valide</li> <li>Je renseigne le formulaire d'inscription</li> </ul>                                                                                                    |
|                                | <ol> <li><u>Identification</u></li> <li>Je renseigne avec précision les informations relatives à mes<br/>données personnelles</li> </ol>                                                                                                    |
|                                | <ul> <li>Informations candidature         <ul> <li>Je renseigne la catégorie candidat qui me correspond<br/>(individuel)</li> <li>Cette étape est importante car elle détermine la manière<br/>dont vont se dérouler mes épreuves</li> </ul> </li> </ul>                                                                                                    |
|                                | <ul> <li>3- <u>Récapitulatif</u></li> <li>- Je relis attentivement mon récapitulatif d'inscription</li> </ul>                                                                                                    |

|                                           | <ul> <li>Je clique sur le bouton « enregistrer » pour terminer mon<br/>inscription</li> </ul>                                                                                                    |
|-------------------------------------------|----------------------------------------------------------------------------------------------------|
|                                           | <ul> <li>4- <u>Numéro d'inscription</u></li> <li>J'édite ma confirmation d'inscription en cliquant sur le bouton « visualiser/Imprimer »</li> <li>Je pense également à consulter ma confirmation d'inscription via l'icône « Mes documents » de la page d'accueil de mon compte CYCLADES</li> </ul>                                                          |
| Je retourne ma confirmation d'inscription | Je dépose en <u>ligne</u> (menu "mes justificatifs") ma confirmation<br>d'inscription, vérifiée, datée et dûment signée avec les pièces<br>à fournir pour le <b>vendredi 15 décembre 2023</b><br>J'ai la possibilité de modifier mon inscription jusqu'à la date de<br>fermeture du service d'inscription <b>fixée au mardi 12 décembre<br/>2023, 12h00.</b> |
| Aménagement d'épreuve                     | Les demandes d'aménagement s'effectuent via l'adresse <u>https://portail.ac-nancy-metz.fr/incluscol</u>                                                                                                    |
| Adresse – contacts                        | <ul> <li>→ Rectorat de l'Académie Nancy Metz</li> <li>→ Division des examens et concours (DEC)<br/>Bureau des examens de la voie générale et technologique<br/>(DEC3)</li> <li>9 rue des Brice – rond point Marguerite<br/>CS 30013</li> <li>54035 Nancy cedex</li> <li>→ 03 83 86 23 88 – 03 83 86 22 07</li> <li>→ ce.dec3@ac-nancy-metz.fr</li> </ul>     |